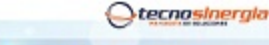

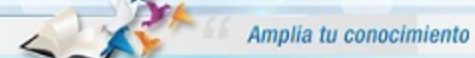

#### Nota técnica: NT10002

## Apertura de puertos Ruteador Huawei HG532e

Antes de comenzar es importante que verifique los siguientes puntos

- Que usted se encuentre conectado al ruteador que quiere configurar, ya sea de manera alámbrica o inalámbrica.
- Que tenga internet disponible y funcionando
- Asegúrese de conocer la contraseña del ruteador, regularmente es la clave **WEP KEY** que se encuentra en una etiqueta de su ruteador o la que usted le haya asignado.
- Para realizar el siguiente procedimiento se requiere conocimientos básicos de redes, por favor no intente realizarlo si no cuenta con dichos conocimientos.
- 1. Abra una ventana de explorador de Internet e Ingrese la siguiente dirección IP\* para accesar a la interfaz de configuración de su Ruteador Thomson http://192.168.1.254 o bien http://home

| GE       | 0 6     | http:/ | /192.168.1.2 | 254/           |        |  |
|----------|---------|--------|--------------|----------------|--------|--|
| Anakista | Edición | Var    | Exceptor     | Harr amiant ar | Anarda |  |

\*Nota: Esta dirección hace referencia a la puerta de enlace principal de su Red, en algunos casos y esto dependiendo de la Administración de cada red esta puede variar.

A continuación aparecerá la siguiente pantalla:

| E infinitum. | Módem Residencial HG532e |                         |                            |                | Dor<br>intro<br>con | ide tendremos que<br>oducir usuario y<br>traseña de nuestro      |
|--------------|--------------------------|-------------------------|----------------------------|----------------|---------------------|------------------------------------------------------------------|
|              |                          | Usuario:                | TELMEX                     |                | Usu<br>Cor          | eador. <u>Por Default:</u><br>iario: TELMEX<br>itraseña: WEP KEY |
|              |                          | Por favor,<br>Contraseř | introduzca su nombre<br>a. | e de usuario y |                     |                                                                  |
|              |                          |                         | hiciar Sesión              |                |                     |                                                                  |

2. Lo siguiente es dar clic en la opción "Avanzado" y en seguida en la opción "NAT":

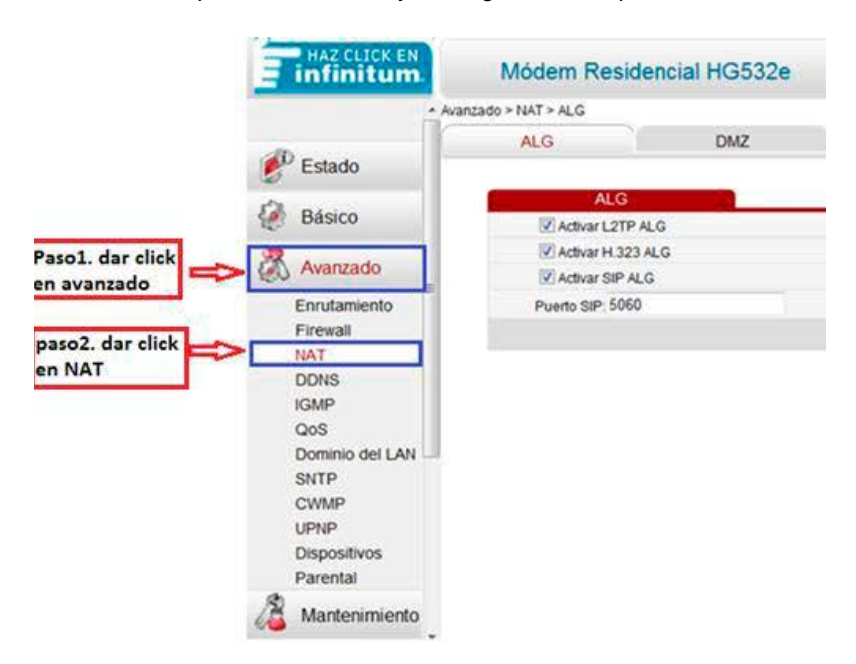

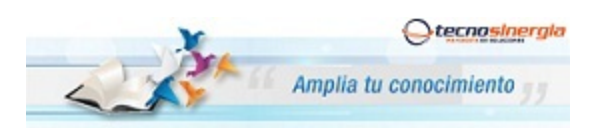

### Nota técnica: NT10002

# Apertura de puertos Ruteador Huawei HG532e

3. Entonces de clic en la pestaña "Edición Aplicaciones" y posteriormente en el botón "Nuevo"

| HAZ CLICK EN    | Módem Resi                 | dencial HG532e |                         | Paso 3. dar click en<br>edicion aplicaciones | 🕐 Ayuda 🜗            |
|-----------------|----------------------------|----------------|-------------------------|----------------------------------------------|----------------------|
| Ava             | nzado > NAT > Edición Apli | caciones       |                         | V                                            |                      |
| 1               | ALG                        | DMZ            | Mapeo de puerto         | Edición Aplicaciones Activación de           | Puertos              |
| Estado          | Edición Aplica             | aciones        | F                       | 'aso 4. dar click en "Nuevo"                 | Nuevo Eliminar Ayuda |
| Dasico          |                            |                | AIM Talk                |                                              | Eliminar             |
| 🕺 Avanzado      |                            |                | Apple Remote desktop    |                                              | 0                    |
| Enrutamiento    |                            |                | Asistencia remota de XP |                                              |                      |
| Firewall        |                            |                | BearShare               |                                              | 10                   |
| DDNS            |                            |                | BitTorrent              |                                              |                      |
| IGMP            |                            |                | Cámara IP 1             |                                              |                      |
| QoS             |                            |                | Cámara IP 2             |                                              | 5                    |
| Dominio del LAN |                            |                | Cámara IP 3             |                                              |                      |
| SNTP            |                            |                | Cámara IP 4             |                                              | [7]                  |
| UPNP            |                            |                | Checkpoint FW1 VPN      |                                              |                      |

4. En la siguiente pantalla tecle un nombre a la aplicación (en este caso "Prueba") y luego de clic en "Guardar"

| <ul> <li>Avar</li> </ul> | nzado > NAT > Edición Aplicacione | es            |                        |                      |                       |       |
|--------------------------|-----------------------------------|---------------|------------------------|----------------------|-----------------------|-------|
|                          | ALG                               | DMZ           | Mapeo de puerto        | Edición Aplicaciones | Activación de Puertos |       |
| Estado                   |                                   |               |                        |                      |                       |       |
| Dánian                   |                                   |               | Servidor WEB           |                      |                       |       |
| Dasico                   |                                   |               | Skype                  |                      |                       | 5     |
| Avanzado                 |                                   |               | VNC                    |                      |                       | [[77] |
| E                        |                                   |               | Vuze                   |                      |                       | B     |
| Enrutamiento             |                                   |               | Wii                    |                      |                       | 0     |
| NAT                      |                                   |               | Windows Live Messenger |                      |                       | 23    |
| DDNS                     |                                   |               | WinMX                  |                      |                       | E'']  |
| IGMP                     |                                   |               | X Windows              |                      |                       | E1    |
| QoS                      |                                   |               | Xbox Live              |                      |                       | 103   |
| Dominio del LAN          |                                   |               | Yahoo Messenger        |                      |                       | 10    |
| CWMP                     |                                   |               | dvr1                   |                      |                       |       |
| UPNP                     | 10                                |               |                        |                      |                       |       |
| Dispositivos             | Configuración                     |               |                        |                      |                       |       |
| Parental                 |                                   | CONTRACTOR OF | Guardan                |                      |                       |       |

5. Lo siguiente es seleccionar el Protocolo "TCP" e ingresamos el puerto (Ej. 80), de clic en "Guardar" y posteriormente en el botón "Nuevo".

| Ava                    | anzado > NAT > Edición Aplicacion | es     |                             |                      |                       |    |
|------------------------|-----------------------------------|--------|-----------------------------|----------------------|-----------------------|----|
|                        | ALG                               | DMZ    | Mapeo de puerto             | Edición Aplicaciones | Activación de Puertos |    |
| Estado                 |                                   |        | VING                        | 12. S                |                       | 63 |
| Básico                 |                                   |        | Vuze                        |                      |                       | 8  |
| Dasico                 |                                   |        | Wii                         |                      |                       | 13 |
| Avanzado               |                                   |        | Windows Live Messenger      |                      |                       |    |
| nrutamiento            |                                   |        | WinMX                       |                      |                       | 10 |
| irewall                |                                   |        | X Windows                   |                      |                       | 13 |
| AT                     |                                   |        | Xbox Live                   |                      |                       | E  |
| DNS                    |                                   |        | Yahoo Messenger             |                      |                       | E  |
| INP<br>INS             |                                   |        | dvr1                        |                      |                       |    |
| ominio del LAN         |                                   |        | prueba                      |                      |                       |    |
| NTP                    | Configuración                     |        |                             |                      |                       |    |
| WMP                    | Nombre de aplicación:             | prueba | Guardar                     |                      |                       |    |
| ispositivos<br>arental | Normas de puerto:                 | тср •  | Puerto<br>interno<br>Puerto | a 80                 | Guardar               | ır |
| lantonimiento          |                                   | 1      | externo:                    | 3 00                 | <u> </u>              |    |

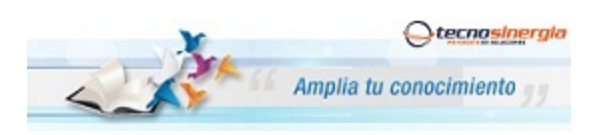

### Nota técnica: NT10002

Apertura de puertos Ruteador Huawei HG532e

6. Realizamos lo mismo que el paso anterior, agregando un segundo puerto (Ej. 6036)

| <ul> <li>Ava</li> </ul>  | nzado > NAT > Edición Aplicacion | es     |                         |                      |                       |     |
|--------------------------|----------------------------------|--------|-------------------------|----------------------|-----------------------|-----|
|                          | ALG                              | DMZ    | Mapeo de puerto         | Edición Aplicaciones | Activación de Puertos |     |
| Estado                   |                                  |        | WII                     |                      |                       |     |
| Básico                   |                                  |        | Windows Live Messenger  |                      |                       | 0   |
| Dusico                   |                                  |        | WinMX                   |                      |                       | 0   |
| Avanzado                 |                                  |        | X Windows               |                      |                       |     |
| Enrutamiento             |                                  |        | Xbox Live               |                      |                       | 6   |
| Firewall                 |                                  |        | Yahoo Messenger         |                      |                       | 1   |
| IAT                      | Ĵ                                |        | dvr1                    |                      |                       |     |
| DDNS                     |                                  |        | dvr2                    |                      |                       | 8   |
| GMP<br>DoS               | Configuración                    |        |                         |                      |                       |     |
| Dominio del LAN          | Nombre de aplicación:            | prueba | Guardar                 |                      |                       |     |
| SNTP<br>CWMP             |                                  | TCP •  | Puerto<br>interno: 6036 | a 6036               | Guardar               | iar |
| JPNP                     | Normas de nuerto                 |        | externo: 6036           | a 6036               |                       |     |
| Dispositivos<br>Parental | Hornas as puerto.                | TCP 👻  | Puerto<br>interno: 6036 | a 6036               | Guardar               | iar |
| Mantenimiento            |                                  | Û      | Puerto<br>externo: 6036 | a 6036               | 4                     |     |

7. Nos vamos a la pestaña de "Mapeo de puerto", mostrara una serie de opciones en la parte inferior, entonces:

\* Aplicación: Seleccione la aplicación que se dio de alta, en este caso : ejemplo "Prueba"

\* Anfitrión Interno: Seleccione la "MAC Address" del equipo.

Finalmente de clic en "Guardar"

| - Av                                   | anzado > NAT > Mapeo de puerto                      |                                                    |                                    |                         |          |          |
|----------------------------------------|-----------------------------------------------------|----------------------------------------------------|------------------------------------|-------------------------|----------|----------|
| Estado                                 | ALG                                                 | DMZ Mapeo de                                       | Edición Aplicaciones               | Activación de Puertos   |          |          |
| Básico                                 | Mapeo de puerto                                     | Interfere                                          | An Ebilán an mata                  | Nuevo                   | Eliminar | Ayuda    |
| Dusico                                 | dvr1                                                | INTERNET TR069 R 8                                 | Aniidion Temolo<br>81 192 168 1 20 | 00:40:48:81:08:BB       | Activar  | Eliminar |
| Enrutamiento                           | Aplicación:                                         | prueba 👻 🧲                                         | aplicacion "Prueba"                |                         |          |          |
| Firewall<br>NAT<br>DDNS<br>IGMP<br>QoS | Interfaz<br>Anfitrión remoto:<br>Anfitrión interno: | INTERNET_TR069_R_8_81 ~<br>192.168.1.20 00.40.48.6 | 31.08.88 • Pasc                    | o 13. buscar la "MAC Ac | idress"  |          |

Como información adicional, para los diferentes DVR's que manejamos los puertos que regularme se abren son:

- DVR Meriva tiene los puertos 80 y 6036
- DVR Elikon tiene el puerto 7000
- DVR Elikon RT tiene los puertos 80,10101 al 10104.